# Modalités d'accès

## 1. Accès

Aller sur le site nord-pasdecalais.msa.fr

Cliquer sur « Se connecter » du bloc rouge de connexion en haut à droite du site MSA.

| g          | santé<br>famille<br>retraite<br>services | Nord-Pa            | as de Cala<br>> <sup>Changer de rég</sup> | İS<br>ion |            |         | Legendre Mon espace | e privé    | <ul><li>&gt; Se connecter</li><li>&gt; S'inscrire</li></ul> |
|------------|------------------------------------------|--------------------|-------------------------------------------|-----------|------------|---------|---------------------|------------|-------------------------------------------------------------|
| <b>A</b>   | Covid-19                                 | Particulier        | Exploitant                                | Employeur | Partenaire | Elu MSA | Votre MSA           | Rechercher | Q                                                           |
| MSA Nord-I | Pas de Calais > du                       | Nord Pas-de-Calais | s accueil                                 |           |            |         |                     | _ 4        | ) Ecouter 🕨 🗖                                               |

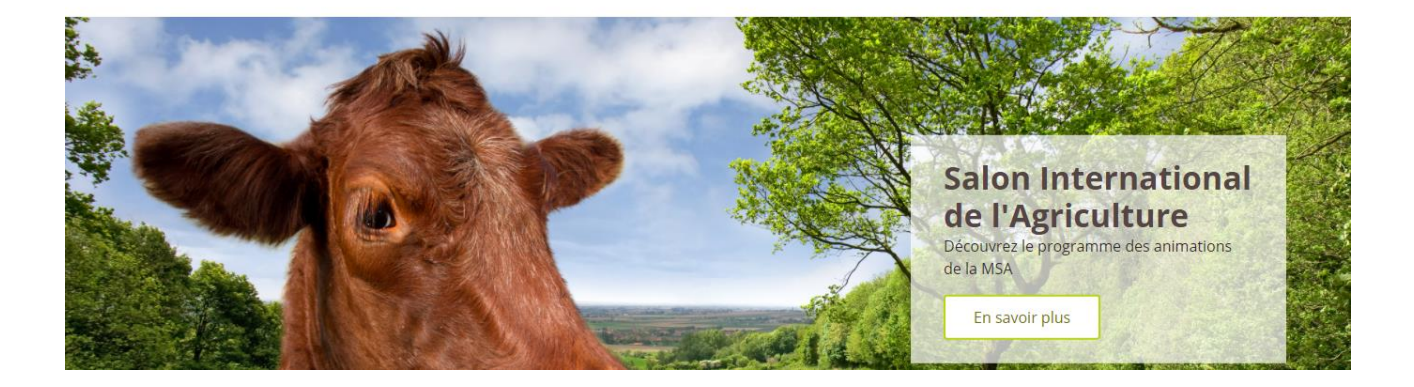

**Saisir** votre numéro SIRET et votre mot de passe car ce service se trouve dans votre bouquet Entreprises.

| Se connecter                                                                     | 2+ S'inscrire                                                                                     |
|----------------------------------------------------------------------------------|---------------------------------------------------------------------------------------------------|
| dentifican<br>Aspasis7117<br>Le champ est exigé.<br>Dù trouver mon identifiant ? | Vous n'avez pas encore de compte MSA 7<br>Inscrivez-vous rapidement des maintenant.<br>S'inscrire |
| tot de passe                                                                     | Aide à la connexion                                                                               |
| Se connecter                                                                     | Renseignez votre numéro de département:                                                           |
| Sidentifier avec                                                                 | Valider                                                                                           |

Une fois connecté, cliquer sur la rubrique « Mes Services » pour accéder à vos services en ligne.

Dans la rubrique *Attestations/Exploitation*, vous trouverez le service « Consulter le relevé parcellaire », cliquez dessus pour y accéder.

| Attestations / Exploitation                                                                               | Factures et règlements                                                                                                    | Dépôt de fichiers déclaratifs                                                      |
|----------------------------------------------------------------------------------------------------|----------------------------------------------------------------------------------------------------|------------------------------------------------------------------------------------|
| Demander mes attestations professionnelles     Consulter le relevé parcellaire     Voir tous les services | <ul> <li>Consulter mes factures d'assurances sociales</li> <li>Régler mes factures</li> <li>Voir tous les services</li> </ul>              | <ul> <li>Déposer et suivre un fichier déclaratif (DRP /<br/>DPAE / DTS)</li> </ul> |
| resa                                                                                                    | DSN / DPAE / DTS                                                                                                    | Accidents du travail                                                               |
| > Effectuer un TESA (embauche et salaire) (Tesa)                                                          | <ul> <li>&gt; Suivre et déposer une DSN (DSN MSA)</li> <li>&gt; Gérer mon inscription (DSN MSA)</li> <li>Voir tous les services</li> </ul> | <ul> <li>Déclarer et gérer un accident du travail<br/>salarié (DAT)</li> </ul>     |

Vous pourrez également retrouver ce service en ligne dans la rubrique « Contact & échanges ».

La page d'accueil du service en ligne est la suivante :

| Parcellaire et données d'exploitation                                                                                                    | Consulter                                                                                             |                      |
|----------------------------------------------------------------------------------------------------|----------------------------------------------------------------------------------------------------|----------------------|
| Ce service, en plus de vous permettre de consulter vos diverses<br>données d'exploitation, vous offre la possibilité d'accéder à vos<br>documents liés au parcellaire | > Vos données parcellaire                                                                             | 1                    |
| Pour afficher et imprimer des documents au format PDF<br>> Télécharger le logiciel                                                                                    | []                                                                                                    |                      |
|                                                                                                    | Rechercher                                                                                            |                      |
|                                                                                                    | <ul> <li>&gt; Vos relevés d'exploitation</li> <li>&gt; Vos bulletins de mutation de terres</li> </ul> | 2                    |
|                                                                                                    |                                                                                                    | > Retour à l'accueil |

Vous avez le choix entre consulter vos données parcellaire (1) ou rechercher vos relevés d'exploitation ou bulletins de mutations de terres (2).

Consulter mon relevé parcellaire – MSA Nord Pas de calais

### 2. Consulter vos données parcellaires

Cette rubrique permet de consulter à une date choisie :

- · La surface totale
- Le revenu cadastral total
- Le nombre total de parcelles

| aa) Recherche<br>2533.83 € | r                    |             |
|----------------------------|----------------------|-------------|
| aa) Recherche<br>2533.83 € | Nombre total de parc |             |
| aa) Recherche<br>2533.83 € | Nombre total de parc |             |
| 2533.83 €                  | Nombre total de parc |             |
| 2533.83 €                  | Nombre total de parc |             |
| 2533.83 €                  | Nombre total de parc |             |
|                            |                      | elles : 125 |
|                            |                      |             |
|                            |                      |             |
|                            |                      |             |
|                            |                      |             |
|                            |                      |             |

A partir de cette même page, vous pouvez également consulter :

• la liste de vos parcelles à la date sélectionnée et voir leur détail par le pictogramme

|                                    |                                                                                                    | $\Rightarrow$                              |                                         |         |                  |                     |          |
|------------------------------------|----------------------------------------------------------------------------------------------------|--------------------------------------------|-----------------------------------------|---------|------------------|---------------------|----------|
| te des pai                         | rcelles                                                                                                    |                                            |                                         |         |                  |                     |          |
|                                    |                                                                                                    |                                            |                                         |         |                  |                     |          |
|                                    |                                                                                                    |                                            |                                         |         |                  |                     |          |
| Ce relevé comp<br>/euillez choisir | orte plusieurs listes. Chaque<br>la liste que vous desirez affich                                                                                                    | liste contient plus<br>her puis cliquer su | ieurs pages.<br>r le bouton "Valider" : |         | Liste 1          | Valide              | r        |
|                                    |                                                                                                    |                                            |                                         |         |                  | - Valide            |          |
|                                    |                                                                                                    |                                            |                                         |         |                  |                     |          |
|                                    | Page 1/9                                                                                                    |                                            | 123456789 🕨                             |         | 9(               | ) lianes (1-10      | ) /      |
| Numéro de                          |                                                                                                    |                                            |                                         | Culture | Revenu           |                     |          |
| <u>compte</u><br>propriétaire      | Nom du propriétaire                                                                                                    | <u>Parcelle</u>                            | Groupe de culture                       | (Ha)    | cadastral<br>(€) | Lieu-dit            | Consulte |
| 000000                             | SELARION WARDS                                                                                                    | Access A                                   | PRES                                    | 0.4741  | 43.99            | MILLARD             |          |
| 00000000                           | NULWEISTWUMDE<br>AND                                                                                                    | ACCESS N                                   | PRES                                    | 0.2372  | 10.36            | Million and Million | R        |
| consister                          | CHEROMETONIE I CO.                                                                                                    | 10010-00104                                | TERRES                                  | 0.1595  | 11.10            | ACCESSION.          |          |
| exercise?                          | INTERNAL CHARGE CO.                                                                                                    | 1004-00-01                                 | TERRES                                  | 0.1595  | 11.10            | ani-reactor.        |          |
| oureas.                            | CONTRACTOR OF A                                                                                                    | 10000-00004                                | LANDES                                  | 0.0281  | 0.04             | ALC: NO. 2          |          |
| and states                         | International Content                                                                                                    | 10011-00120                                | LANDES                                  | 0.0281  | 0.04             | ADMIN               | R        |
| ocrease.                           | PROPRETABLE (C)                                                                                                    | press accord,                              | PRES                                    | 0.1000  | 4.08             | DEPENDEN.           |          |
| and which the                      | INTERNAL CONSIGNATION                                                                                                    | team wears                                 | PRES                                    | 0.1000  | 4.08             | ADMINIST            |          |
| 0104-0008                          | CENTRALIZED/COURT                                                                                                    | 1004                                       | LANDES                                  | 0.0383  | 0.06             | al courses          |          |
| ence videos                        | COMMITTEE COMMITTEE COMMIT | 106al                                      | PATURES ET<br>PATURAGES                 | 0.6720  | 8.10             | COULDMART.          |          |
|                                    |                                                                                                    |                                            |                                         |         |                  |                     |          |

#### Consulter mon relevé parcellaire – MSA Nord Pas de calais

• la liste des comptes propriétaires à la date sélectionnée

| te des com                              | otes propriétaires            |                     |                             |                    |
|-----------------------------------------|-------------------------------|---------------------|-----------------------------|--------------------|
| Р                                       | age 1/3                       | 123 ►               | 21 lig                      | jnes (1-10)        |
| <u>Numéro</u>                           | Nom du propriétaire           | <u>Surface (Ha)</u> | <u>Revenu cadastral (€)</u> | Nombre de parcelle |
| pordiation of                           | BELLING SUT BROKES ANTONS     | 0.7113              | 54.35                       |                    |
| A DESCRIPTION OF                        | PROPERTYPE COURSE ON DOOL     | 0.3190              | 22.20                       |                    |
| ALC: NOT THE REAL                       | PROPERTURE CURED OF DEEL      | 0.0562              | 0.08                        |                    |
| AND STREET                              | PROPERTUPEROUTED DEDD         | 0.2000              | 8,16                        |                    |
| 10.0440.00                              | COMPANY OF SCHOOLSEN          | 0.7103              | 8.16                        |                    |
| 10108-00101                             | COMPANY AND AND AN INCOME.    | 0.1840              | 7.53                        |                    |
| ALCOLUMN T                              | BELLING JOAN PHOT PERMIT COL. | 7.2998              | 318.05                      |                    |
| 100000000000000000000000000000000000000 | BELLING BY BRUNCLARDON        | 15.7250             | 1066.66                     |                    |
| ALC: NO. THE                            | BELLING JUST FLOW FRENCH COL  | 0.4611              | 40.65                       |                    |
| NOR INCOM                               | Padella monthia and analytic  | 5.0086              | 150.27                      |                    |
| P                                       | age 1/3                       | 123 🕨               | 21 lig                      | jnes (1-10)        |

#### <u>Astuces :</u>

Si vous avez plus de 190 comptes propriétaires rattachés à l'exploitation, l'utilisation du **filtre** par commune est obligatoire (en cliquant sur le lien).

Choisissez votre commune et valider.

| Critère de filtre                                                                                                    |                                                                                                    |
|----------------------------------------------------------------------------------------------------|----------------------------------------------------------------------------------------------------|
| Veuillez sélectionner dans la liste à droite la commune pour laquelle<br>vous désirez consulter les comptes propriétaires. | 62 - DEAUMERZ LES LOCES (997)<br>12 - REFRENTIL - (116)<br>62 - DAIMWILLE (250)<br>62 - DOUDHY LES AVETTE (272)<br>17 - SIME NISSING (200)<br>62 - MARLEY (050)<br>62 - MARLEY (050)<br>62 - MARLES (070) |
|                                                                                                    | /alider > Retour                                                                                                    |

Si vous avez plus de 50 comptes rattachés à l'exploitation, l'utilisation du filtre est fortement conseillée.

Vous pouvez également trier le tableau en cliquant sur les entêtes de colonne (tri par numéro de compte, nom de propriétaire, surface, revenu cadastral ou nombre de parcelles).

### 3. Rechercher vos relevés d'exploitation ou bulletin de mutation

Cette rubrique permet d'imprimer et d'enregistrer un document PDF lié au parcellaire comme le *Bulletin de Mutation de Terres* ou le *Relevé d'Exploitation.* 

#### Pour un relevé d'exploitation :

Cliquer sur le pictogramme pour ouvrir la visualisation du relevé

| s relevés d'exploitation 🛛 🗟 |                            |            |
|------------------------------|----------------------------|------------|
|                              |                            |            |
| <u>Nom du document</u>       | Date de mise à disposition | Visualiser |
| relexp (5 page(s))           | 23/10/2014                 |            |
| relexn (6 nage(s))           | 24/10/2013                 |            |
| (c) page(c))                 |                            |            |
| relexp (1 page(s))           | 28/03/2013                 | 1005       |

Si vous n'arrivez pas à accéder aux documents de la liste ci-dessus, veuillez télécharger le logiciel gratuit Adobe® Reader® (en cliquant sur le logo ci-dessous) pour les visualiser, les imprimer ou les enregistrer.

### Exemple de relevé d'exploitation :

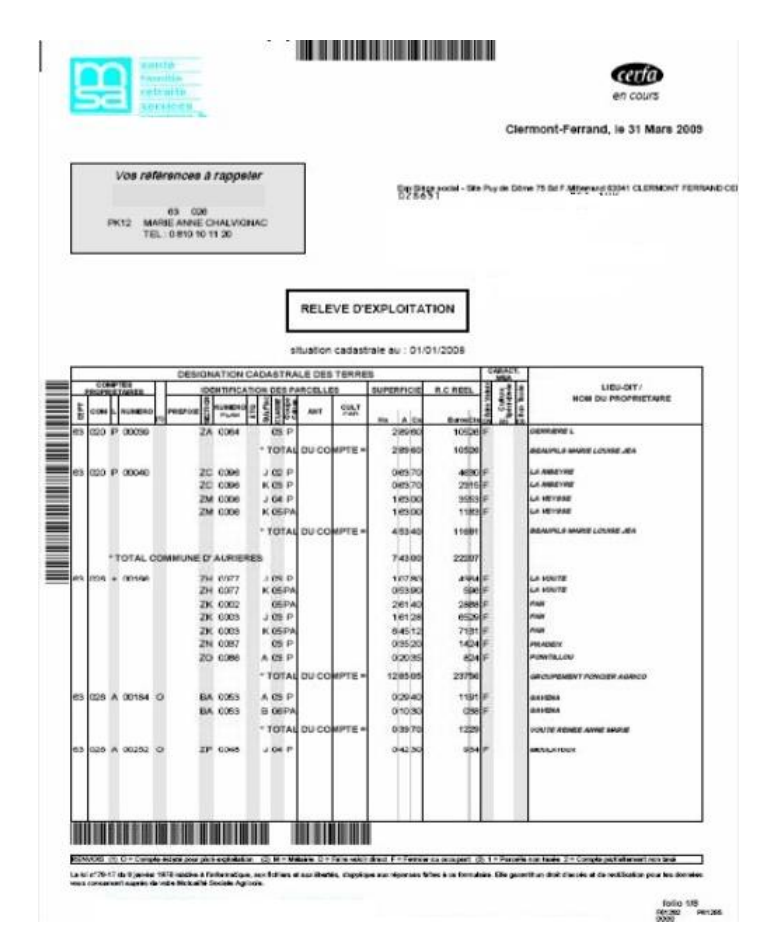

#### Pour un bulletin de mutation de terres :

Cliquer sur le pictogramme pour ouvrir la visualisation du relevé

| Date de mise à disposition Visualiser<br>15/05/2020        |
|------------------------------------------------------------|
|                                                            |
| eur mise à disposition.                                    |
| ger le logiciel gratuit Adobe® Reader® (en cliquant sur le |
|                                                            |
| b. Detruit                                                 |
|                                                            |

Exemple de Bulletin de mutation

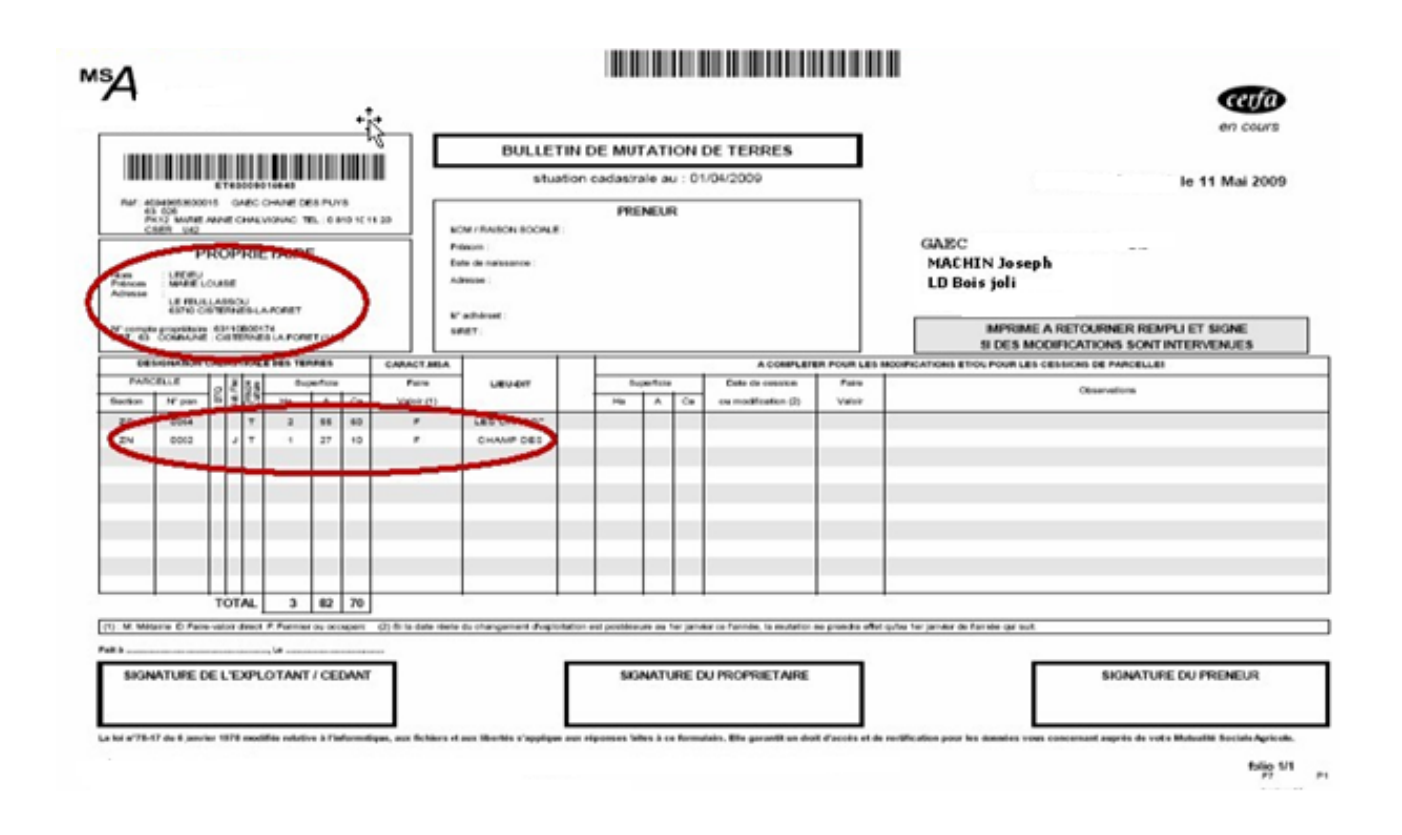

NB: pour que le lien Bulletin de mutation de terre s'affiche, il faut qu'une mutation ait déjà été enregistrée dans votre dossier MSA.